Guide to completing the application for the LAS 399 Latin American Travel Seminar - Argentina: Modernity and Its Discontents Program

1. Visit the Horizons webpage and login using Puget Sound Login

| Search<br>Programs Surveys Register                                                                                                    |                                                     | <u>y.co</u> |  |
|----------------------------------------------------------------------------------------------------|-----------------------------------------------------|-------------|--|
| Welcome to the Puget Sound                                                                                                    | Student Login                                       | ۲           |  |
| study Abroad Portal!                                                                                                    | PUGET SOUND Login                                   |             |  |
| re you a current student at Puget Sound? Click the button on the right                                                                                                    | Puget Sound Students: please log in using the butto | n above.    |  |
| count!                                                                                                    | Email                                               | -           |  |
| ease note that only <b>one</b> active application per term is allowed in the system. If you have applied<br>a program and wish to apply for a different one, in the same term, you will need to withdraw your<br>ginal application and then submit your new program choice. | Password                                            |             |  |
|                                                                                                    | Non- University Of Puget Sound Students Log         | In Here.    |  |
| go<br>[2]                                                                                                    | Register Now                                        |             |  |
| Office of International Programs<br>Howarth 215   253.879.2515                                                                                                    | Recommender Login                                   | C           |  |
| ernationalprograms@pugetsound.edu                                                                                                    | Manager Login                                       | 0           |  |
| ere are no announcements at this time.                                                                                                    |                                                     |             |  |
| Louizona                                                                                                    |                                                     |             |  |
|                                                                                                    |                                                     |             |  |

2. After you login, you'll need to complete and submit the interest form if you haven't already created an account in Horizons.

3. Once you've logged in and have completed the interest form (if needed), you should go to the "Search Programs" tab at the top of the page

| Horizons                                    |              |          |
|---------------------------------------------|--------------|----------|
| Home Search My My Document Library Surveys  |              |          |
|                                             |              | 🔀 Logout |
| Announcements                               | 🔊 Quicklinks |          |
| There are no announcements at this time.    |              |          |
| My Applications                             |              |          |
| Select a program to begin your application. |              |          |
| Select a program to regim your application. |              |          |

4. When you're on the "Search Programs" tab, type "LAS 399" in the keyword search and select "Apply Search". This will bring up the "LAS 399 Latin American Travel Seminar - Argentina: Modernity and its Discontents" program. From here you can either click on the "LAS 399 Latin American Travel Seminar - Argentina: Modernity and its Discontents)" link or the "Apply for" drop down to complete the application for the "LAS 399 Latin American Travel Seminar - Argentina: Modernity and its Discontents)" link or the "Apply for" drop down to complete the application for the "LAS 399 Latin American Travel Seminar - Argentina: Modernity and its Discontents" program. If you clicked the "LAS 399 Latin American Travel Seminar - Argentina: Modernity and its Discontents" link, on the next page you should select "Apply".

| Horizo                                             | ons                                                                                              |                                    |                          |                      |                     |              |  |
|----------------------------------------------------|--------------------------------------------------------------------------------------------------|------------------------------------|--------------------------|----------------------|---------------------|--------------|--|
| Home Search My<br>Programs Application             | My Document<br>Profile Library                                                                   | Surveys                            |                          |                      |                     |              |  |
| • Return to My Application                         |                                                                                                  |                                    |                          |                      |                     | 🔀 Logout     |  |
| Search Pr                                          | ogram                                                                                            | S                                  |                          |                      |                     |              |  |
| Search Filters<br>Keywords                         | LAS 399                                                                                          | Field of                           | Study                    | ~                    |                     |              |  |
| Provider<br>Country<br>World Region<br>Language of |                                                                                                  | Program Program GPA Re Term(s) V   | n Fee quirement [select] |                      | ear                 |              |  |
| R Apply Search Cle                                 | ar                                                                                               |                                    |                          |                      |                     |              |  |
| RESULTS Items 1-1 of 1                             |                                                                                                  |                                    |                          |                      |                     | Showing 20 🗸 |  |
| Faculty-Led Puget Sound                            | Program Info<br>LAS 399 Latin Amer<br>Seminar - Argentina<br>Discontents<br>Buenos Aires, Argent | ican Travel<br>: Modernity and Its | Host Institution         | Languages<br>English | Term<br>Spring 2023 | Apply For 🔹  |  |

5. Now you should be at the "Application for Study Abroad (Pre-Acceptance) page. Respond to the questions and click on "Save & Continue".

6. Next, you will be asked to submit a transcript. Once you have an electronic version of your transcript, you can submit it using the "Choose File" submission. Once your transcript has been attached, you should select "Save & Continue".

7. Now you have an opportunity to review your responses. If you are satisfied with your responses, you should click on "Save Application".

8. After selecting "Save Application" you will be brought to a new screen that says "Your application has been saved". However, your application won't be submitted until you select the button on the left "Submit Application"

| Horizons                                                                                                 |                                                                                               |          |
|----------------------------------------------------------------------------------------------------|-----------------------------------------------------------------------------------------------|----------|
| Home Search My My Document Surveys                                                                       |                                                                                               |          |
| Return to My Application    Return to list (My Application)                                              |                                                                                               | 🔀 Logout |
| Application for Study                                                                                    | Abroad (Pre-Acceptance)                                                                       |          |
| Program Selection                                                                                        | Your application has been saved                                                               |          |
| Academic Transcript Review & Save                                                                        | Puget Sound Study Abroad Application<br>Program Selection                                     |          |
| 2 Submit YOUR APPLICATION<br>Submit Application                                                          | Program *<br>LAS 399 Latin American Travel Seminar - Argentina: Modernity and Its Discontents |          |
| 3 COMPLETE POST-ACCEPTANCE<br>INFORMATION<br>If your application is approved you will have to return and | Short Answer Response 1. *<br>zxcDCv                                                          |          |
| Withdraw Application                                                                                     | Short Answer Response 2. *<br>asdgadfgfd                                                      |          |
|                                                                                                    | Short Answer Response 3. *                                                                    |          |

9. Once you've clicked on "Submit Application", you'll be brought to the following screen that shows "Congratulations! Your application has been submitted". This means your application has been submitted successfully. If you don't see this screen, your application has not been submitted.

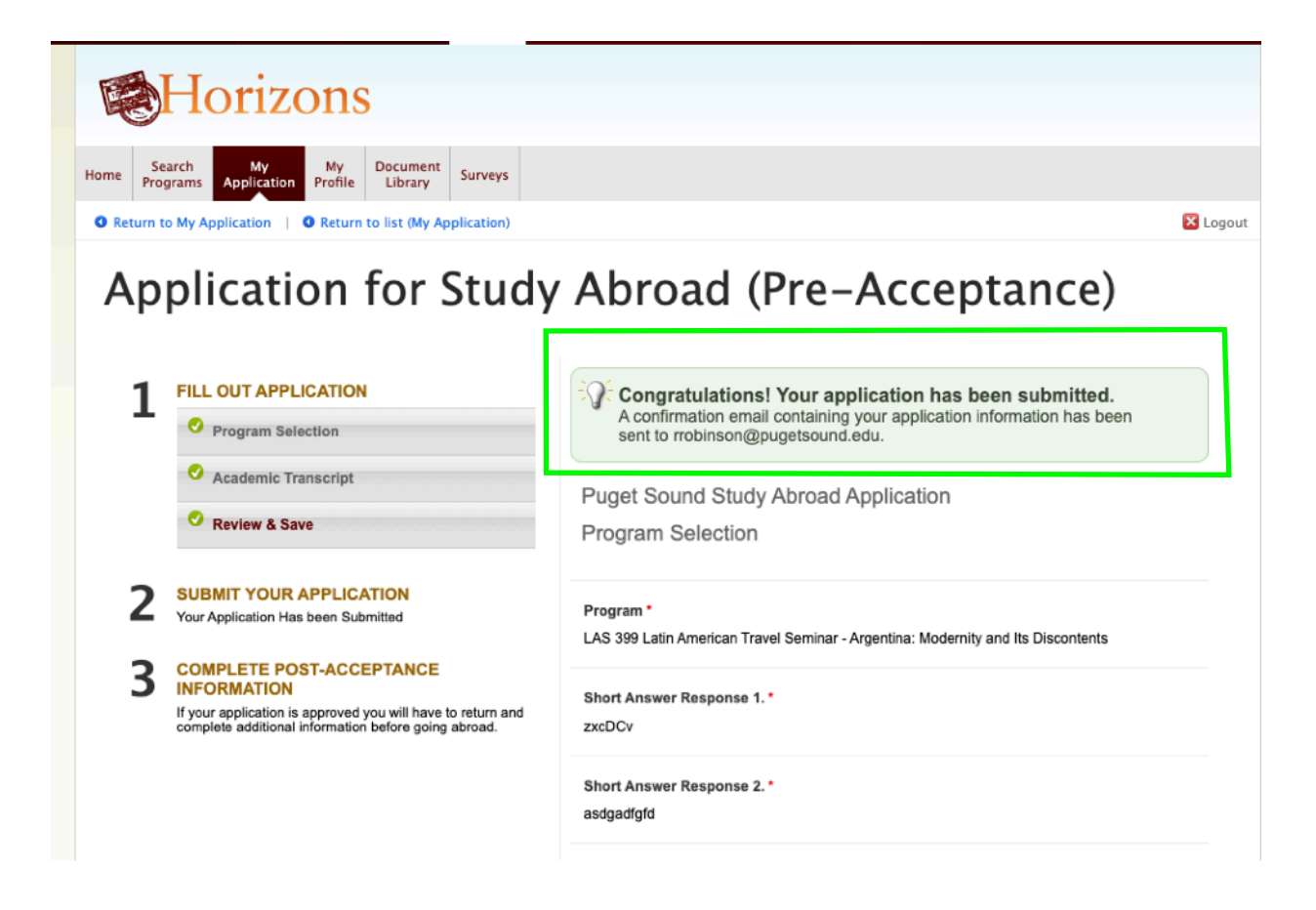